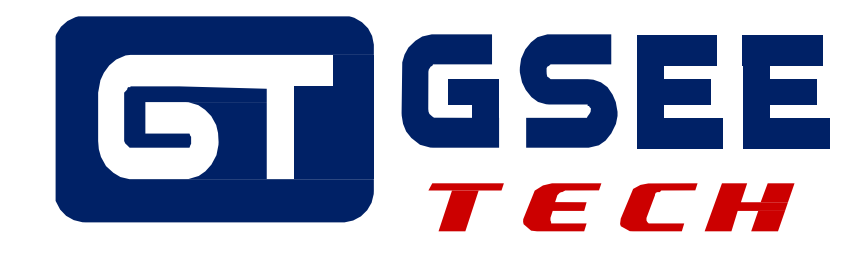

# 产品应用手册 GSEE-TECH GXPI-DIO8-4RF+SIEMENS 1516 PLC

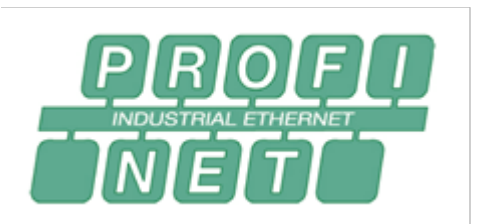

V2.0 2019-10

天津吉诺科技有限公司 市场部-工业通讯

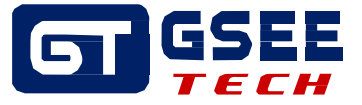

## Tianjin Geneuo Technology Co., Ltd. 天津吉诺科技有限公司

Technology Anenue South Jinghai Economic Development Area Tianjin P.R. China 天津静海经济开发区南区科技大道 Telephone/电话: +86 022 68277298\*8057 Fax/传真: +86 022 68277161 Web/网址: www.gsee-tech.cn

我们采取一切措施以确保本文的正确性和完整性。但是,书中错误在所难免,我们随时等待听取您的意见及建议。

我们希望指出的是,软件和硬件术语以及手册中所使用的或提到的公司商标一般是受保护的商标或专利。

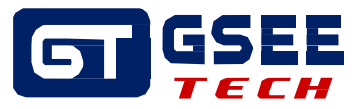

## 目录

| <b>1</b> 系统需求 4        |
|------------------------|
| <b>1.1</b> 硬件          |
| <b>1.2 软件</b>          |
| <b>1.3 接线示意图</b> 4     |
| 2硬件组态 5                |
| 2.1 添加网关 GSD文件 5       |
| <b>2.2 添加网关到网络视图</b> 5 |
| 2.3 连接网关               |
| 3 添加 RFID 功能块          |
| 4 功能块介绍10              |
| <b>4.1</b> 输入管脚定义 11   |
| <b>4.2 输出管脚定义</b> 11   |
| <b>4.3 配置管脚变量</b>      |
| 5 调试运行 14              |
| <b>5.1 写命令调试</b> 15    |
| <b>5.2</b> 读命令调试       |
| 6 数字量 IO 17            |
| <b>6.1接口介绍</b>         |
| 管脚定义17                 |
| 接线示意图                  |

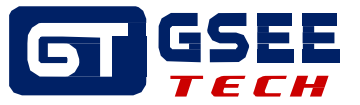

## 1系统需求

## 1.1 硬件

- PLC: 1516-3PN/DP
- 网关: GXPI-DIO8-4RF
- 读写器: GRH-K95
- 标签: DR50-B128

## 1.2 软件

PLC: TIA Portal V14

XML 文件: GSDML-V2.32-GSEE-GXPI-DIO8-4RF-20171214.xml

## 1.3 接线示意图

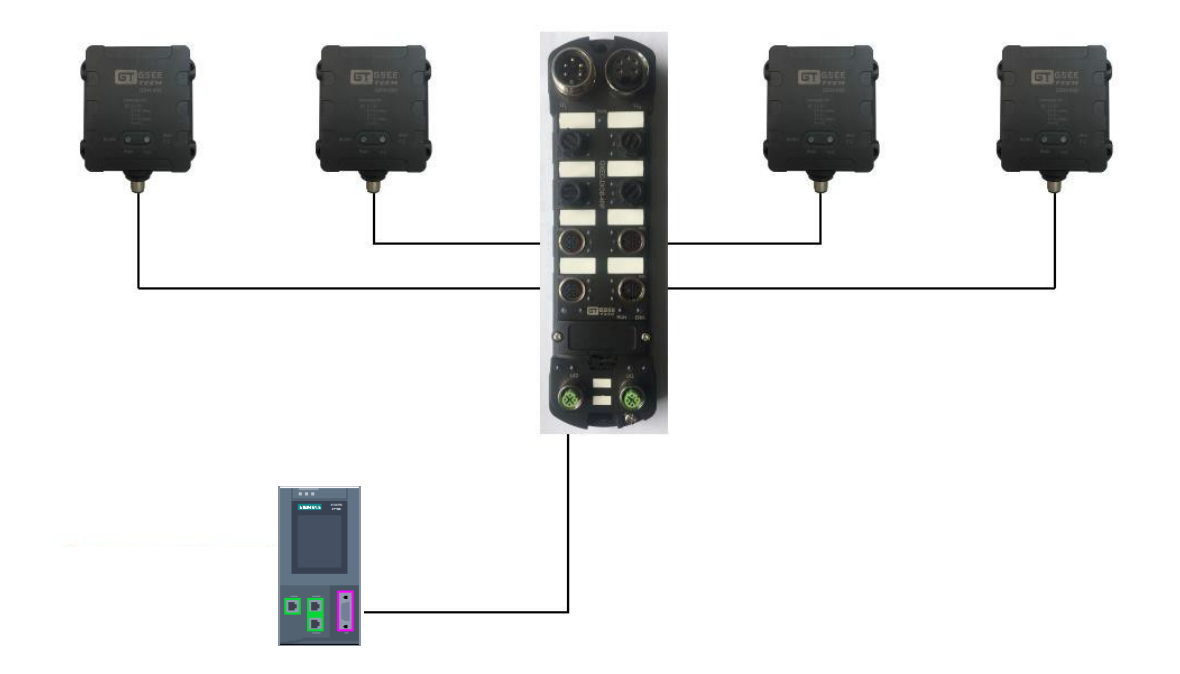

接线示意图

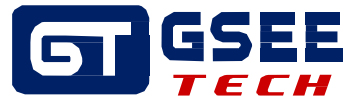

## 2 硬件组态

### 2.1 添加网关 GSD文件

打开博图软件,新建程序后,按以下步骤进行组态:

在"选项"中点击"管理通用站描述文件(GSD)",添加 GSD 文件(随说明书附件有 GSD 文件),如下 图。

| î | <b>管理</b> 通月 | 用站描:  | 述文件                      |                |      |         | ×   |
|---|--------------|-------|--------------------------|----------------|------|---------|-----|
|   | 源路径          | :     | F:\PROFUCT GSDEDS\GX\GX- | RFID\GXPI-DIO8 | -4RF | ]       |     |
|   | 导入路          | 径的内   | 內容                       |                |      |         |     |
|   |              | 文件    |                          | 版本             | 语言   | 状态      | 信息  |
|   |              | GSDML | -V2.32-GSEE-GXPI-DIO8-4  | V2.32          | 英语   | 已经安装    |     |
|   |              |       |                          |                |      |         |     |
|   |              |       |                          |                |      |         |     |
|   |              |       |                          |                |      |         |     |
|   |              |       |                          |                |      |         |     |
|   |              |       |                          |                |      |         |     |
|   |              |       |                          |                |      |         |     |
|   |              |       |                          |                |      |         |     |
|   |              |       |                          |                |      |         |     |
|   |              |       |                          |                |      |         |     |
|   | <            |       |                          |                |      |         | >   |
|   |              |       |                          |                |      |         |     |
|   |              |       |                          |                | f    | 删除 安装 国 | 20月 |
|   |              |       |                          |                |      |         |     |

### 2.2 添加网关到网络视图

打开"设备和网络",进入"硬件目录,"选择"其它现场设备"——"PROFINET IO"—— "Gateway"——"GSEE"——"GSEE"——找到"GXPI-DIO8-4RF",双击添加改设备。

|                                                                                                    | modbus_test ) 设备和网络                                                                                                    |                                                                                       |                                                                                                    | 【 總件目录   ■ □ ▶                                |
|----------------------------------------------------------------------------------------------------|----------------------------------------------------------------------------------------------------|---------------------------------------------------------------------------------------|----------------------------------------------------------------------------------------------------|-----------------------------------------------|
| <b>没备</b>                                                                                                    |                                                                                                    | ₽ 拓扑著                                                                                 | 1图 品 网络视图 11 设备视图                                                                                  | 选项                                            |
| 10 H                                                                                                    | ■ 网络 【】 達接 HMI 连扶                                                                                                    | - E = u = u q. t                                                                      | □ 网络假览 连接 《                                                                                        |                                               |
| Courter test                                                                                                    |                                                                                                    |                                                                                       |                                                                                                    | ~ 目录                                          |
| ■ 添加新设备                                                                                                    | and the second second se |                                                                                       | = \$71500/ET200MP stab                                                                             | >r <總宗>   664   661   7                       |
| ▲ 设备和问题。<br>這 和C.3 (TCH1516F3 PNG.)<br>面 RC.3 (TCH1516F3 PNG.)<br>面 2 在51和论断<br>→ 2 花方对象<br>→ 二 工艺对象<br>→ 二 工艺对象<br>→ 二 二 工艺对象<br>→ 二 二 工艺对象<br>→ 二 二 工艺对象<br>→ 二 二 工艺对象<br>→ 二 二 工艺对象<br>→ 二 二 工艺对象<br>→ 二 二 工 二 二 二 二 二 二 二 二 二 二 二 二 二 二 二 二 | CPU 1516F                                                                                                    | CAPPIDDS<br>表分配<br>(100%) (100%) (1)<br>(1)<br>(1)<br>(1)<br>(1)<br>(1)<br>(1)<br>(1) | <ul> <li>GSD device_1</li> <li>GX9-DIO8-48F</li> <li>GX9-DIO8-48F</li> <li>GX9-DIO8-48F</li> </ul> |                                               |
|                                                                                                    | GSD device_1 [Device]                                                                                                    | 马属也                                                                                   | 14倍息 13 型诊断 31-5                                                                                   | SIEMENS AG                                    |
| 计组织图                                                                                                    | 常規 10 变量 系统                                                                                                    | 8数 文本                                                                                 |                                                                                                    | Ident Systems                                 |
| 名称                                                                                                    | 茶規                                                                                                    | 常规名称: [GS0 device_1<br>作者: [Jdministrator<br>注罪:                                      | i                                                                                                  | Network Components     Sensors     Methods DP |

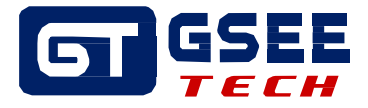

GSEE-TECH Configuration\_RFID 点击"GXPI-DIO8-4RF"的"未分配",将设备分配到网络。如下图。

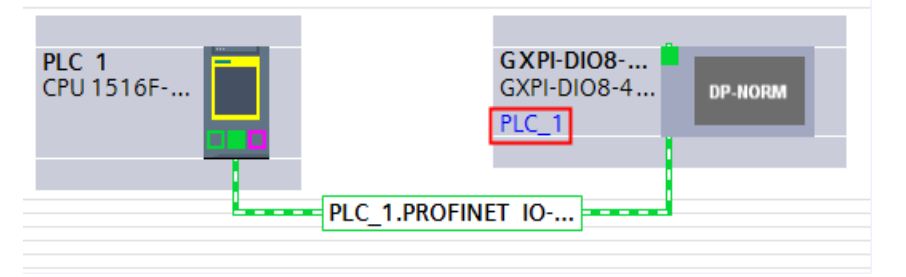

双击"GXPI-DIO8-4RF"进入"设备视图"。可查看网关的 IO 地址。如下图。

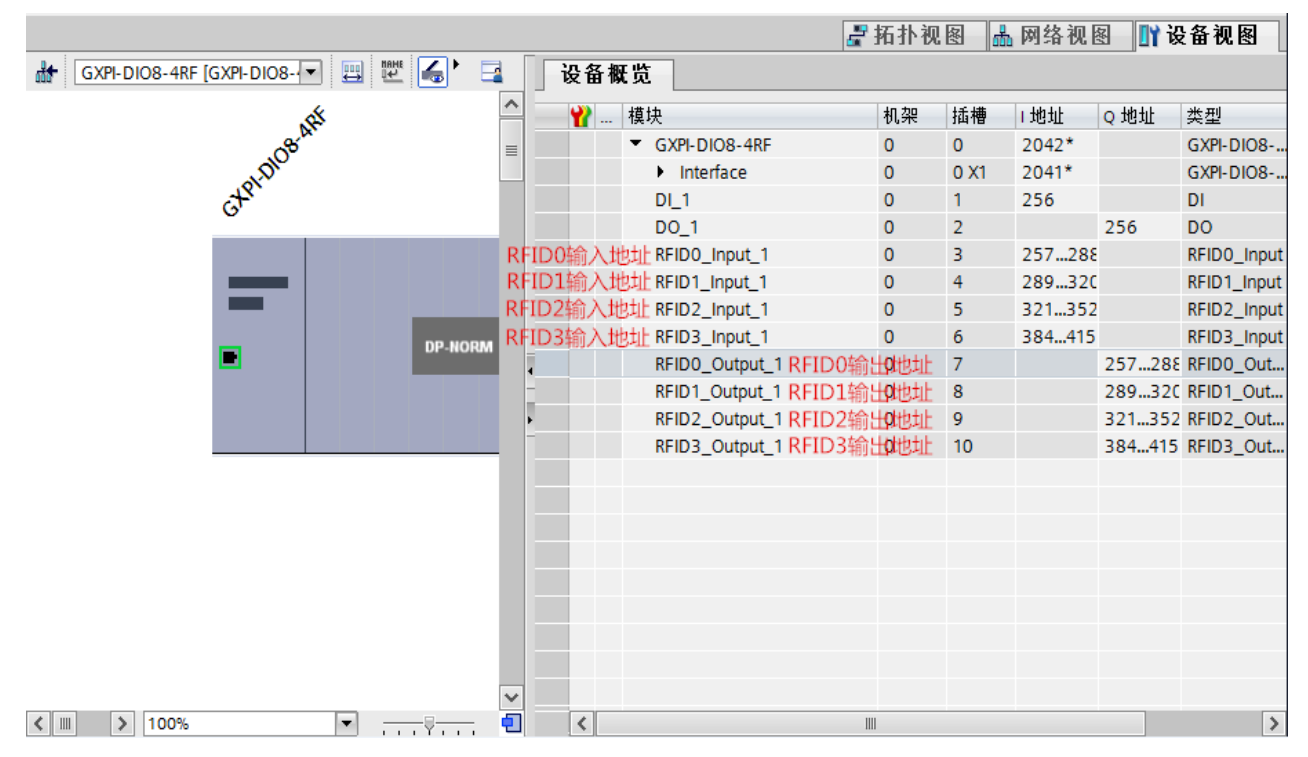

## 2.3 连接网关

在"设备和网络"上双击"GXPI-DIO8-4RF"

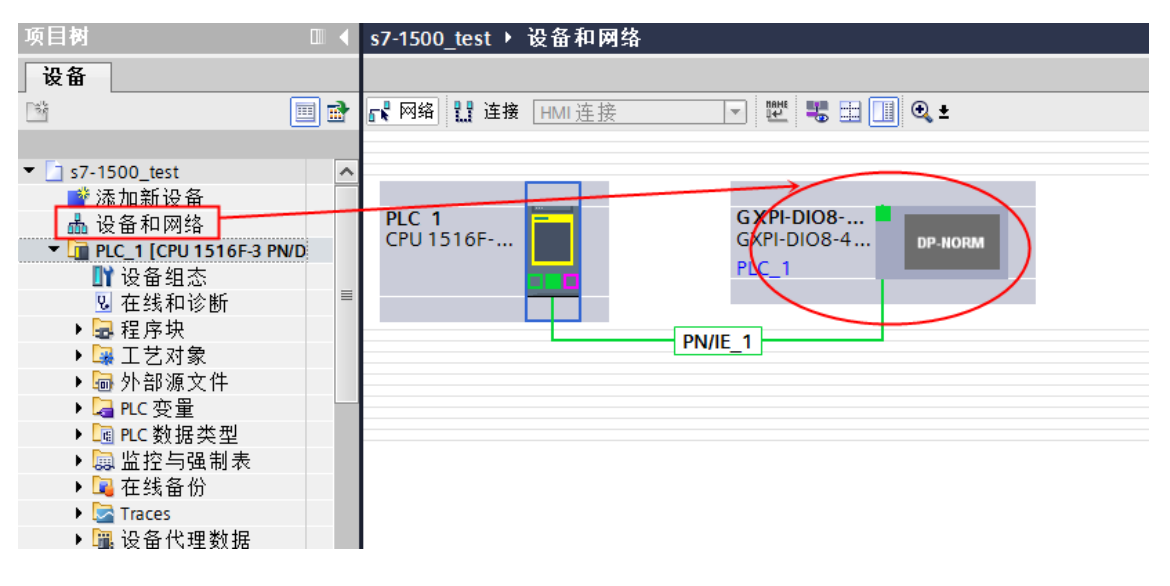

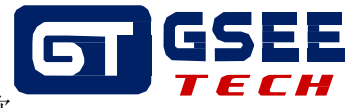

在"属性"——"以太网地址"里面输入网关的 IP 地址和网关的设备名称

| GXPI-DIO8-4RF [GXPI-DIO8-4RF]                                                                                                 |                                              |                                                                                                    | 🔍 属性 | 包信息 | 2诊断 |
|----------------------------------------------------------------------------------------------------|----------------------------------------------|----------------------------------------------------------------------------------------------------|------|-----|-----|
| 常规 10 变量 系统常                                                                                                    | 3数 文本                                        |                                                                                                    | -    |     |     |
| ▶ 常规<br>▼ PROFINET 接口 [X1]                                                                                                    | 以太网地址                                        |                                                                                                    |      |     |     |
| 常規<br>以太网地址<br>● 高级选项<br>後口选项<br>介告□全                                                                                         | 接口连接到<br>子网:                                 | PN/E_1<br>添加新子网                                                                                                    |      |     |     |
| <ul> <li>) 开放行设定</li> <li>) Port1[X1P1 R]</li> <li>&gt; Port2[X1P2 R]</li> <li>硬件标识符</li> <li>标识与维护</li> <li>硬件标识符</li> </ul> | 旧协议                                          | <ul> <li>在项目中设置IP地址</li> <li>IP地址: 192.168.0 .2</li> <li>子网摊码</li> <li>255.255.255.0</li> <li>使用路由希<br/>路由野地址: 0 .0 .0 .0</li> <li>在设备中直接设定IP地址。</li> </ul> |      |     |     |
|                                                                                                    | PROFINET<br>PROFINET 设备名称<br>转换的名称:<br>设备编号: | □■动生成 PROFINET 设备名称<br>rfid<br>1                                                                                                    |      |     |     |

在"项目树"中点击"在线访问",选中自己电脑用来连接 PLC 的网卡,双击"更新可访问的设备"。若网关 不 PLC 网线连接正常,会出现下图的"rfid"设备,双击打开文件夹,双击"在线和诊断"。

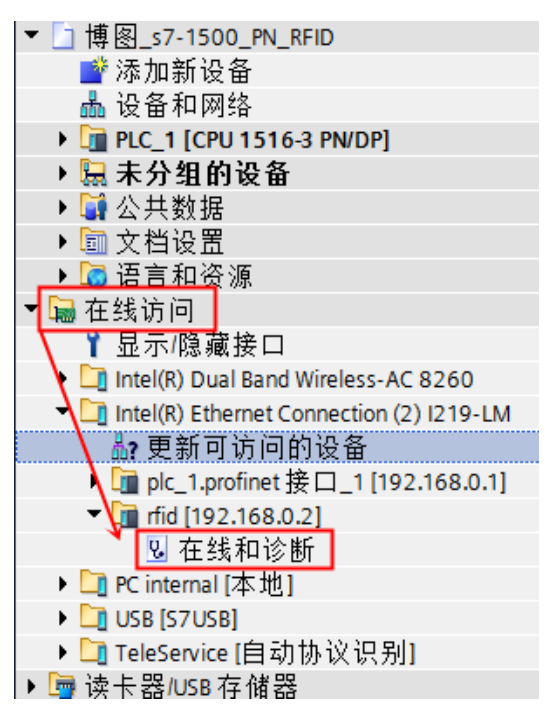

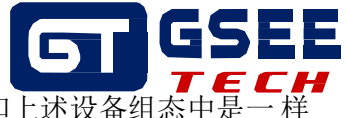

在"在线和诊断"中分配网关的 IP 地址和名称。(IP 地址和名称一定要和上述设备组态中是一样的,如果不一样设备将无法连上 PLC)如下图分 配 IP 地址

| 在线访问 → Intel(R) Etherne                                                                          | t Connection (2) I219-LM 🔸 rfid [192.168.0.2] 🔸 rfid [192.168.0.2]                                                                                                 |
|--------------------------------------------------------------------------------------------------|----------------------------------------------------------------------------------------------------|
|                                                                                                  |                                                                                                    |
| ▼ 诊断                                                                                             | 分配 IP 地址                                                                                                    |
| 市べ<br>诊断状态<br>通道诊断<br>▶ PROFINET接口<br>▼功能<br>分配 IP 地址<br>分配 IP 地址<br>分配 PROFINET 设备名称<br>复位为出厂设置 | <b>为该设备分配 IP 地址</b><br>達接到企业网络或直接连接到 internet 的设备必须采取合适的保护措施以防止未经授权的访问。<br>例如通过使用防火墙或网络分段。<br>有关工业安全性的更多信息,请访问<br><u>http://www.siemens.com/industrialsecurity</u> |
|                                                                                                  | MAC 地址: 00 - 30 - 11 - 1C - 43 - 52 可访问设备 P 地址: 192 . 168 . 0 . 2 子网掩码 255 . 255 . 255 . 0 使用路由器 路由器地址: 2 . 168 . 0 . 2 分配 IP 地址                                   |

分配设备名称

| 在线访问 > Intel(R) Etherne | t Connection (2) I21 | 9-LM 🕨 rfid [192 | .168.0.2] ▶ r                            | fid [192.168.0.2] |                   |               |   |
|-------------------------|----------------------|------------------|------------------------------------------|-------------------|-------------------|---------------|---|
|                         |                      |                  |                                          |                   |                   |               |   |
| ▼诊断                     | 分配 PROFINET 设        | 备名称              |                                          |                   |                   |               |   |
|                         | y) Harrior mer oc    | шнлл             |                                          |                   |                   |               |   |
| 通道诊断                    |                      |                  |                                          |                   |                   |               |   |
| ▶ PROFINET 接口           |                      | 组态的 PR           | OFINET 设                                 | 备                 |                   |               |   |
| ▼ 川能<br>分配 IP 地址        |                      | PROFINET         | 日本 日本 日本 日本 日本 日本 日本 日本 日本 日本 日本 日本 日本 日 | rfid              |                   |               |   |
| 分配 PROFINET 设备名称        |                      | Ì                | 设备类型: [                                  | GKPI-DIO8-4RF     |                   |               |   |
| 复位为出厂设置                 |                      |                  |                                          | $\mathbf{X}$      |                   |               |   |
|                         |                      |                  |                                          | $\sim$            |                   |               |   |
|                         |                      |                  |                                          | $\langle \rangle$ |                   |               |   |
|                         |                      | 11 & 1 L L L     | нн                                       | $\sim$            |                   |               |   |
|                         |                      | <b>坟</b> 备过滤:    | 辭                                        | $\sim$            |                   |               |   |
|                         |                      | □ 仅显:            | 示同一类型的                                   | 设 🔪               | <b>\</b>          |               |   |
|                         |                      | □ 仅显:            | 示参数设置错                                   | 误的设               | $\mathbf{X}$      |               |   |
|                         |                      | □ 仅显:            | 示没有名称的                                   | 设                 | $\langle \rangle$ |               |   |
| •                       | 网络中的可                | 可访问节点:           |                                          |                   |                   |               |   |
|                         | IP 地址                | MAC 地址           | 设备                                       | PROFINET 设备名称     | 状态                |               |   |
|                         |                      |                  |                                          |                   |                   |               |   |
|                         |                      |                  |                                          |                   |                   | $\backslash$  |   |
|                         |                      |                  |                                          |                   |                   | $\mathbf{i}$  |   |
|                         |                      |                  |                                          |                   |                   | $\rightarrow$ |   |
|                         |                      |                  |                                          |                   |                   | X             |   |
|                         |                      |                  | 🗌 LED 🖡                                  | 755               | 更新列表              | 分配名称          |   |
|                         |                      |                  |                                          |                   |                   |               | _ |

分配 IP 和名称完成后下载 PLC 程序,在线监控,设备无错误即配置成功。

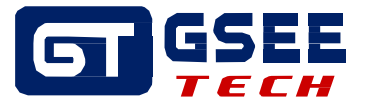

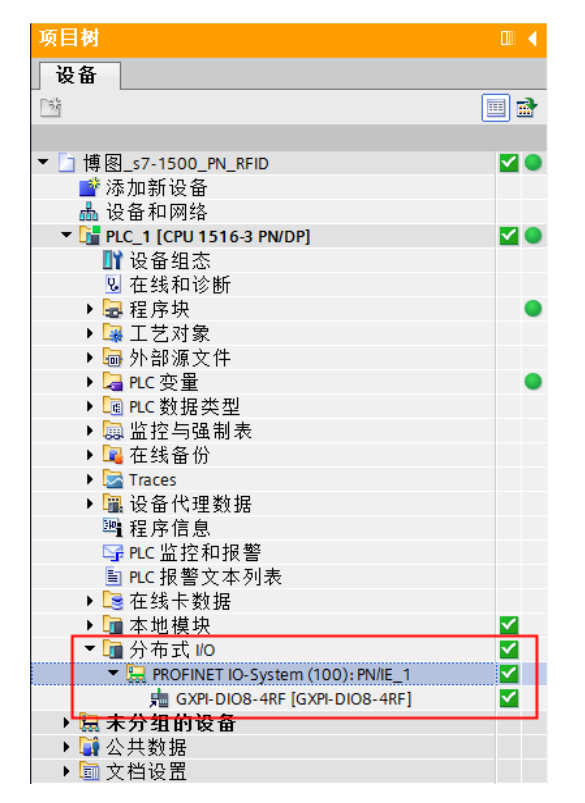

## 3 添加 RFID 功能块

将例程(随说明书附件有例程)的"RfidReder"功能块复制到程序中。

| 项目树                              | □ <        | 项目树                      | □ ◀      |
|----------------------------------|------------|--------------------------|----------|
| 设备                               |            | 设备                       |          |
| 1 Bit                            | 🔲 🖻        | 1                        | <b>1</b> |
|                                  |            |                          |          |
| ▼ 🗋 例程_适用57-1200、57-1500系列PLC(07 | 720) _V1 🔨 | ▼ 📋 博图_s7-1500_PN_RFID   | ^        |
| 💣 添加新设备                          |            | ■ 添加新设备                  |          |
| 晶 设备和网络                          |            | ▲ 设备和网络                  |          |
| PLC_1 [CPU 1215C DC/DC/Rly]      |            | PLC_1 [CPU 1516-3 PN/DP] |          |
| ▋ 设备组态                           |            | ■ 设备组态                   |          |
| 2 在线和诊断                          |            | Q 在线和诊断                  |          |
| ▼ 🔜 程序块                          |            | ▼ 🔜 程序块                  |          |
| ■ 添加新块                           |            | ➡ 添加新块                   |          |
| - Main [OB1]                     | =          | - Main [OB1]             | ≡        |
| - RfidReader [FB1]               |            | RfidReader [FB1]         |          |
| DB1 [DB1]                        |            | DB1 [DB1]                |          |
| RfidReader DB [DB2]              |            | RfidReader DB [DB2]      |          |
| RfidReader DB 1 [DB3]            |            | ▶ 圖 系统块                  |          |
| ▶ 🔜 系统块                          |            | ▶ 📴 工艺对象                 |          |
| ▶ 🖼 工艺对象                         |            | ▶ 歸 外部源文件                |          |
| ▶ 圖 外部源文件                        |            | ▶ 📮 PLC 变量               |          |
| ▶ 📮 PLC 变量                       |            | ▶ I PLC 数据类型             |          |
| ▶ I PLC 数据类型                     |            | ▶ □ 监控与强制表               |          |
| ▶ □□ 监控与强制表                      |            | ▶ 2 在线备份                 |          |
| ▶ ■ 在线备份                         |            | Traces                   |          |
| Traces                           |            | ▶ 🔚 设备代理数据               |          |
| ▶ ■ 设备代理数据                       |            | 19 程序信息                  |          |
| 四 程序信息                           |            | SPLC 监控和报警               |          |
| ■ PLC报警文本列表                      |            | ■ PLC 报整文本列表             |          |
| ▶ <b>■</b> 本世模块                  |            | ▶ ▲ 地模块                  |          |
|                                  |            |                          |          |
| 9 / 18                           |            |                          | 百诺科]     |

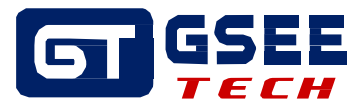

将"RfidReader"拖进"MAIN"程序,自动生成 DB 块。

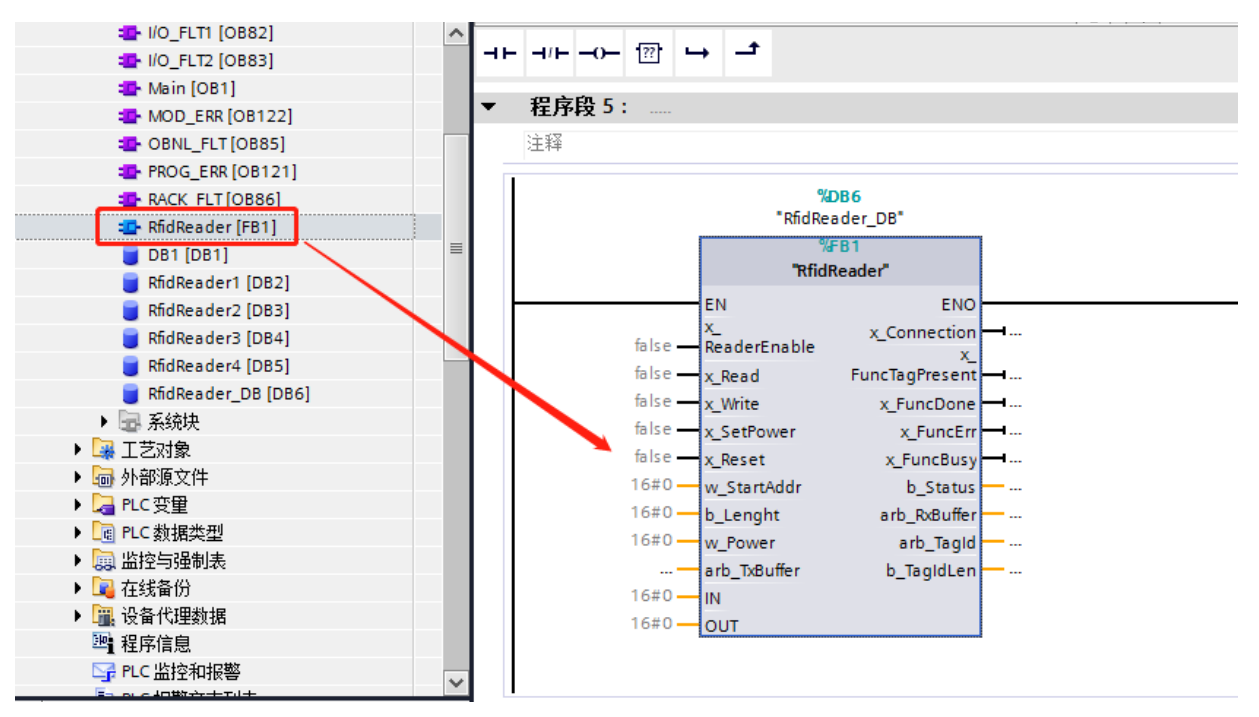

## 4 功能块介绍

下图是吉诺科技 RFID 的功能块,每个功能块对应一个 RFID 读写器。

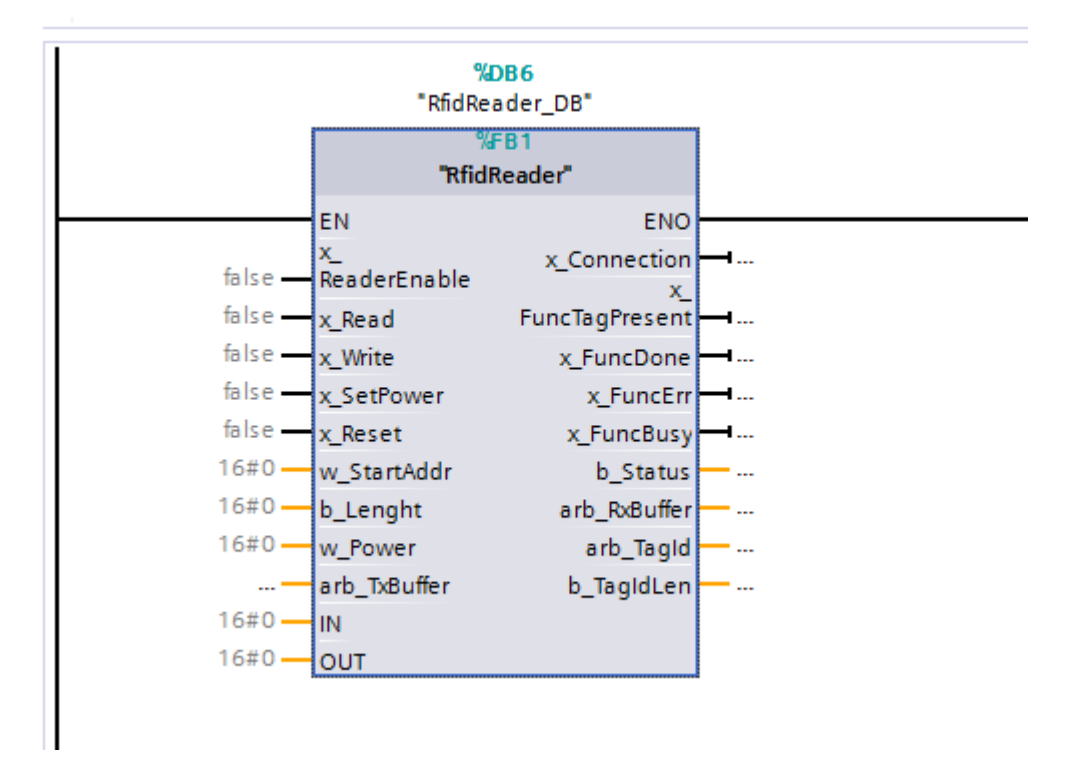

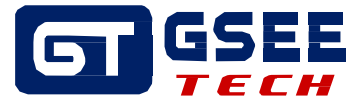

## 4.1 输入管脚定义

| 名称           | 数据类型                                            | 说明               |
|--------------|-------------------------------------------------|------------------|
| IN           | WORD (S7-300\400)<br>VARIANT (S7-<br>1200\1500) | 输入地址(具体使用方式参考下图) |
| OUT          | WORD (S7-300\400)<br>VARIANT (S7-<br>1200\1500) | 输出地址(具体使用方式参考下图) |
| ReaderEnable | BOOL                                            | 置1,读写器使能         |
| X_Read       | BOOL                                            | 置1,使能读标签命令       |
| X_Write      | BOOL                                            | 置1,使能写标签命令       |
| X_SetPower   | BOOL                                            | 置1,使能功率设置命令(超高频) |
| X_Reset      | BOOL                                            | 置1,输出管脚复位        |
| w_StartAddr  | WORD                                            | 指定读写标签的起始地址      |
| b_Lenght     | BYTE                                            | 读写标签的数据长度(0~120) |
| arb_TxBuffer | ARRAY[0119] OF<br>BYTE                          | 发送数据缓冲区(写命令时有效)  |
| w_Power      | WORD                                            | 功率设置(超高频)        |

## 备注: X\_Read、X\_Write、X\_SetPower 三个信号互斥,其中一个为1时,其余两个即使置1也 不会运行响应命令

## 4.2 输出管脚定义

| 名称               | 数据类型                  | 说明                                                                                                    |
|------------------|-----------------------|----------------------------------------------------------------------------------------------------|
| x_Connection     | BOOL                  | 连接正常为1,否则为0                                                                                            |
| x_FuncTagPresent | BOOL                  | 标签到位信号,使能后,有标签置1                                                                                       |
| x_FuncDone       | BOOL                  | 命令完成后置1                                                                                                |
| x_FuncErr        | BOOL                  | 通讯发生错误时置1                                                                                              |
| x_FuncBusy       | BOOL                  | 指令运行中置1,运行完复位为0                                                                                        |
| b_Status         | BYTE                  | 状态命令代码: 16#0: 正常;<br>16#80: 读写失败;<br>16#81: 标签不在线;<br>16#82: 命令错误;<br>16#85: 执行命令超时;<br>16#86: 传输报文错误; |
| arb_RxBuffer     | ARRAY[0119]OF<br>BYTE | 接收数据缓冲区                                                                                                |
| arb TagId        | ARRAY[027]OF<br>BYTE  | 标签 UID(标签唯一标识码,用户不可修改)                                                                                 |
| b_TagIdLen       | BYTE                  | 标签 UID 的长度                                                                                             |

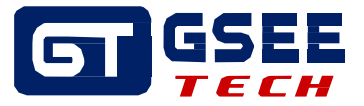

## 4.3 配置管脚变量

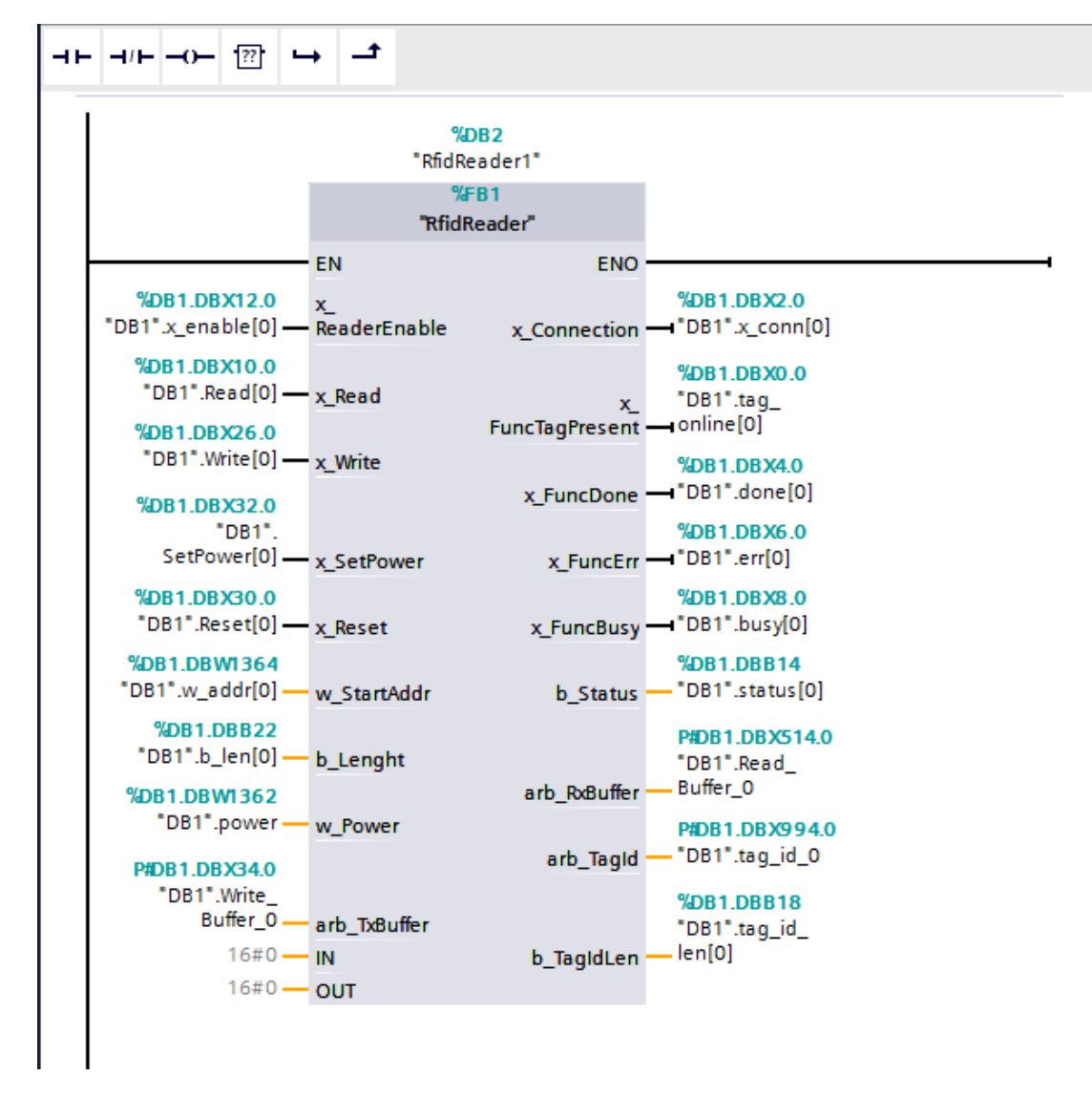

创建全局变量,配置输入输出引脚的变量如下如所示

将RFID 功能块输入输出源链接到网关的硬件地址 S7-300\400 IN, OUT 引脚使用方法如下

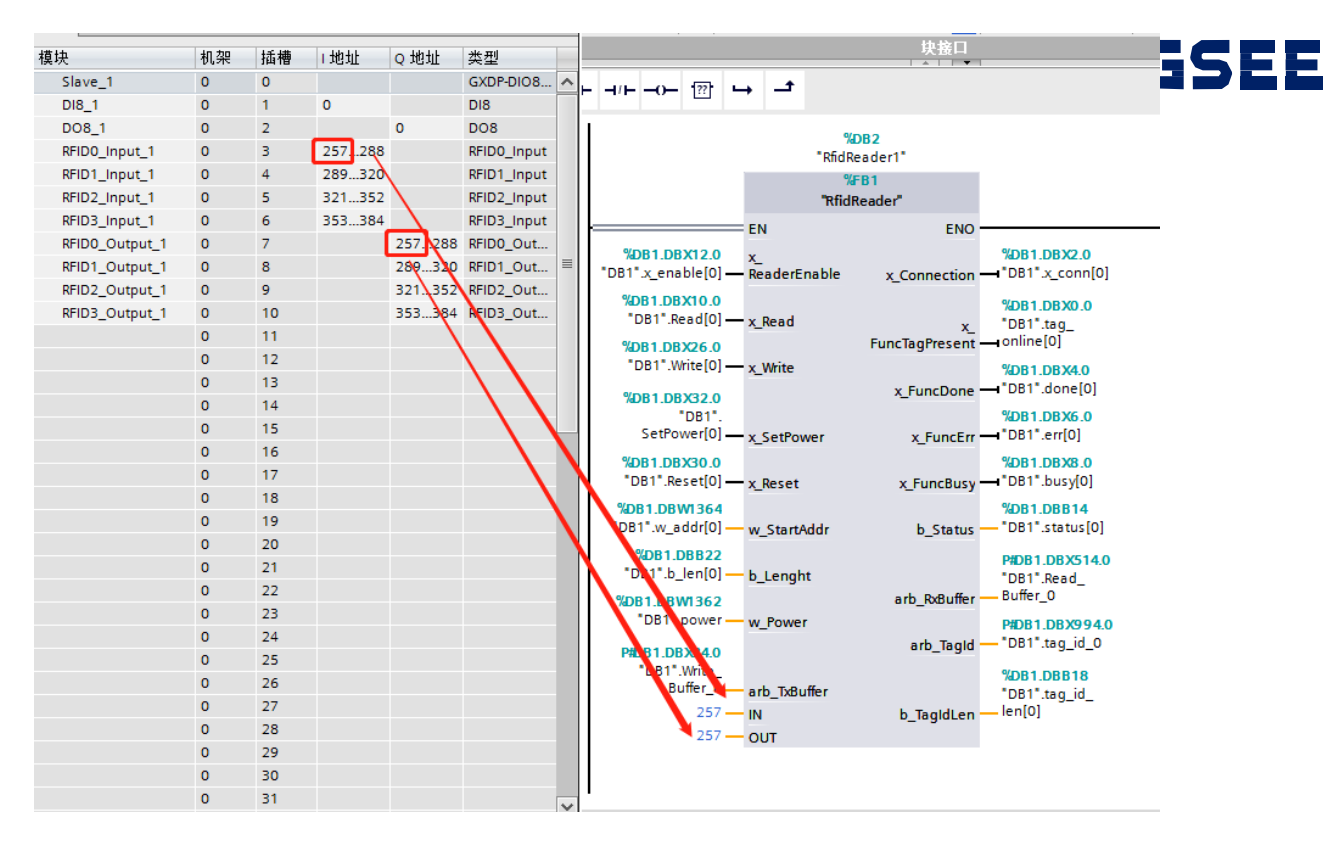

## S7-1200\1500 IN, OUT 引脚使用方法如下

|                | ₩ 括打 | 视图 | 品 网络礼  | u 🛛 🚺  | 设备视图        |   |                  |               |        |       |       |          |               |            |                |              |                 |             |    |
|----------------|------|----|--------|--------|-------------|---|------------------|---------------|--------|-------|-------|----------|---------------|------------|----------------|--------------|-----------------|-------------|----|
| ð.             |      |    |        |        |             |   | i <sub>K</sub> X | i i           | i,     | E     |       | 9        |               | : -21 ±    | Ξ 😭            | ¢0           | €⊕ ¢            |             | ₽  |
| 模块             | 机架   | 插槽 | Ⅰ地址    | Q 地址   | 类型          | _ |                  |               |        |       |       |          |               |            | 块接口            |              |                 |             |    |
| Slave_1        | 0    | 0  |        |        | GXDP-DIO8   | ^ |                  | L_0           |        |       |       | +        |               |            |                |              |                 |             |    |
| DI8_1          | 0    | 1  | 0      |        | DI8         |   | '                |               |        |       |       |          |               |            |                |              |                 |             |    |
| DO8_1          | 0    | 2  |        | 0      | DO8         |   | I.               |               |        |       |       |          |               | -          |                |              |                 |             |    |
| RFID0_Input_1  | 0    | 3  | 257288 |        | RFID0_Input |   |                  |               |        |       |       | *P       | %DB<br>fidRea | 2<br>der1" |                |              |                 |             |    |
| RFID1_Input_1  | 0    | 4  | 289320 |        | RFID1_Input |   |                  |               |        |       |       |          | %FB           | 1          |                | 1            |                 |             |    |
| RFID2_Input_1  | 0    | 5  | 321392 |        | RFID2_Input |   |                  |               |        |       |       | "8       | fidRe         | ader"      |                |              |                 |             |    |
| RFID3_Input_1  | 0    | 6  | 353384 |        | RFID3_Input |   |                  |               |        |       | EN    |          |               |            | ENO            |              |                 |             |    |
| RFID0_Output_1 | 0    | 7  |        | 257288 | RFID0_Out   |   |                  | 0/001 D       |        |       |       |          |               |            | LINO           |              | D1 D1           | 0.000       |    |
| RFID1_Output_1 | 0    | 8  |        | 289320 | RFID1_Out   | ≡ | *DB              | 1" x en       | able   | 01 —  | Read  | erEnabl  | e             | × Co       | nnection       |              | B1".x           | connli      | 01 |
| RFID2_Output_1 | 0    | 9  |        | 321352 | RFID2_Out   |   |                  | 0001 D        |        |       | 1.000 | cremotor | -             | ×_c0       | meedon         |              |                 |             | -, |
| RFID3_Output_1 | 0    | 10 |        | 353884 | RFID3_Out   |   |                  | "DB1".F       | Readí  | io1 — | v De: | ad       |               |            |                | %D           | B1.DE           | 3X0.0       |    |
|                | 0    | 11 |        |        |             |   |                  | 0001 D        | nyac.  |       | 1.00  |          |               | FuncTa     | X_<br>nPresent |              | line[0          | 9_<br>1     |    |
|                | 0    | 12 |        |        |             |   |                  | "DB1".\       | Write  | 01 —  | v Wri | te       |               | , and a    | 9              |              |                 |             |    |
|                | 0    | 13 |        |        |             |   |                  |               |        |       | ~     |          |               | y Fi       | uncDone        |              | B1".do          | one[0]      | 1  |
|                | 0    | 14 |        |        |             |   |                  | %DB1.D        | BX32   | .0    |       |          |               | ~          |                | %D           |                 | V6 0        |    |
|                | 0    | 15 |        |        |             |   |                  | SetPo         | ower[  | 0]    | x Set | Power    |               | x          | EuncErr        | L, 0         | B1".er          | r[0]        |    |
|                | 0    | 16 |        |        |             |   |                  | <b>0081 D</b> | BX30   | 0     |       |          |               |            |                | %n           |                 | 178.0       |    |
|                | 0    | 17 |        |        |             |   |                  | "DB1".R       | Reset[ | 01 —  | x Res | et       |               | хF         | uncBusy        | <b></b> ••   | B1".bi          | usy[0]      |    |
|                | 0    | 18 |        |        |             |   | 9                |               | -      | 64    |       |          |               |            | ,              | %n           |                 | 814         |    |
|                | 0    | 19 |        |        |             |   | -                | DB1".w        | addr[  | 0] —  | w St  | artAddr  |               |            | b Status       | - ° 01       | B1".st          | atus[0      | 0] |
|                | 0    | 20 |        |        |             |   |                  | %DB1          | DBB    | 22    |       |          |               |            | _              |              |                 |             |    |
|                | 0    | 21 |        |        |             |   |                  | "DB1".b       | _len[  | 0] —  | b Le  | naht     |               |            |                | P#L          | DB1.D<br>B1" Re | BX514<br>ad | 10 |
|                | 0    | 22 |        |        |             | N | 9/               |               |        | 52    | _     | 5        |               | arb        | RxBuffer       | - But        | ffer_0          |             |    |
|                | 0    | 23 |        |        |             |   | <b>1</b>         | "DB1"         | .pow   | er —  | w Po  | wer      |               |            | -              | P#C          |                 | R X9 9 4    | 40 |
|                | 0    | 24 |        |        |             |   | λ.               |               |        |       | -     |          |               | a          | rb Tagld       | - • DI       | B1".ta          | g_id_0      | 5  |
|                | 0    | 25 |        |        |             |   | <b>\</b>         | DB1'          | Write  | e.    |       |          |               |            | - 5            |              |                 | -           |    |
|                | 0    | 26 |        |        |             |   |                  | B             | Buffer |       | arb 1 | TxBuffer |               |            |                | 1 740<br>101 | B1.D0<br>B1" ta | a id        |    |
|                | 0    | 27 |        |        |             |   | P#               | 1257.0 E      | BYTE 3 | 32    | IN    |          |               | b_1        | TagldLen       | -len         | n[0]            | 9           |    |
|                | 0    | 28 |        |        |             |   |                  | P#C           | 0257   | .0    |       |          |               | -          | -              |              |                 |             |    |
|                | 0    | 29 |        |        |             |   |                  | E             | BYTE 3 | 32    | OUT   |          |               |            |                |              |                 |             |    |
|                | 0    | 30 |        |        |             |   |                  |               |        |       |       |          |               |            |                |              |                 |             |    |
|                | 0    | 31 |        |        |             | ~ |                  |               |        |       |       |          |               |            |                |              |                 |             |    |
|                |      |    |        |        | >           |   | -                |               |        |       |       |          |               |            |                | 10           | 0%              |             |    |

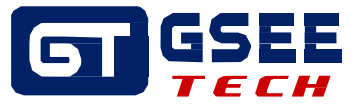

## 5 调试运行

将管脚变量添加到监控表中

| Ŷ  | <b>?</b> [ | 1 10 1/1 1/2 1/2 1/2 1/2  | i i          |      |     |       |
|----|------------|---------------------------|--------------|------|-----|-------|
|    | i          | 名称                        | 地址           | 显示格式 | 监视值 | 修改值   |
| 1  | 启动         | 读头                        |              |      |     |       |
| 2  |            | "DB1".x_enable[0]         | %DB1.DBX12.0 | 布尔型  |     | TRUE  |
| 3  | 连接         | 信号                        |              |      |     |       |
| 4  |            | "DB1".x_conn[0]           | %DB1.DBX2.0  | 布尔型  |     |       |
| 5  | #标签        | 信号                        |              |      |     |       |
| 6  |            | "DB1".tag_online[0]       | %DB1.DBX0.0  | 布尔型  |     | FALSE |
| 7  | 读命         | 令使能                       |              |      |     |       |
| 8  |            | "DB1".Read[0]             | %DB1.DBX10.0 | 布尔型  |     | FALSE |
| 9  | 写命         | 令使能                       |              |      |     |       |
| 10 |            | "DB1".Write[0]            | %DB1.DBX26.0 | 布尔型  |     | FALSE |
| 11 | 起始         | 地址                        |              |      |     |       |
| 12 |            | "DB1".w_addr[0]           | %DB1.DBW1364 | 十六进制 |     |       |
| 13 | #数据        | 长度                        |              |      |     |       |
| 14 |            | "DB1".b_len[0]            | %DB1.DBB22   | 十六进制 |     | 16#20 |
| 15 | 写入         | 数据                        |              |      |     |       |
| 16 |            | "DB1".Write_Buffer_0[0]   | %DB1.DBB34   | 十六进制 |     | 16#05 |
| 17 |            | "DB1".Write_Buffer_0[1]   | %DB1.DBB35   | 十六进制 |     | 16#05 |
| 18 |            | "DB1".Write_Buffer_0[2]   | %DB1.DBB36   | 十六进制 |     | 16#05 |
| 19 |            | "DB1".Write_Buffer_0[3]   | %DB1.DBB37   | 十六进制 |     | 16#05 |
| 20 |            | "DB1".Write_Buffer_0[4]   | %DB1.DBB38   | 十六进制 |     | 16#05 |
| 21 |            | "DB1".Write_Buffer_0[5]   | %DB1.DBB39   | 十六进制 |     | 16#05 |
| 22 |            | "DB1".Write_Buffer_0[6]   | %DB1.DBB40   | 十六进制 |     | 16#05 |
| 23 |            | "DB1".Write_Buffer_0[7]   | %DB1.DBB41   | 十六进制 |     | 16#05 |
| 24 |            | "DB1".Write_Buffer_0[8]   | %DB1.DBB42   | 十六进制 |     | 16#05 |
| 25 |            | "DB1".Write_Buffer_0[9]   | %DB1.DBB43   | 十六进制 |     | 16#05 |
| 26 |            | "DB1".Write_Buffer_0[119] | %DB1.DBB153  | 十六进制 |     | 16#DD |
| 27 | //读取       | 数据                        |              |      |     |       |
| 28 |            | "DB1".Read_Buffer_0[0]    | %DB1.DBB514  | 十六进制 |     |       |
| 29 |            | "DB1".Read_Buffer_0[1]    | %DB1.DBB515  | 十六进制 |     |       |
| 30 |            | "DB1".Read_Buffer_0[2]    | %DB1.DBB516  | 十六进制 |     |       |
| 31 |            | "DB1".Read_Buffer_0[3]    | %DB1.DBB517  | 十六进制 |     |       |
| 32 |            | "DB1".Read_Buffer_0[4]    | %DB1.DBB518  | 十六进制 |     |       |
| 33 |            | "DB1".Read Buffer O[5]    | %DB1.DBB519  | 十六进制 |     |       |
|    |            |                           |              |      | 111 |       |

### 选中程序块,下载程序到 PLC 中

| 「项目(P) 编辑(E) 视图(V) 插入(I) 在线(Q) 选项 | 页(N)  | I  | 【① 窗口(W) 帮助(H)                    |                   |    |
|-----------------------------------|-------|----|-----------------------------------|-------------------|----|
| 📑 📑 🔒 保存项目 📑 🐰 🏥 🛅 🗙 🍤 🛨          | (al ± | -  | 📙 🖆 🖳 阱 💋 转至在线                    | 🖉 转至离线 💧 🚺        |    |
| 项目树 [                             | ∎ ◀   | 1  | <pre>§_s7-300_PN_RFID2019 ▶</pre> | PLC_1 [CPU 315F-2 | PN |
| 设备                                |       |    |                                   |                   |    |
|                                   |       | ġ) | 1 10 10 91 9. 2 9                 | 1                 |    |
|                                   |       |    | i 名称                              | 地址                | 5  |
| ▼ 博图_s7-300_PN_RFID2019           | ^     | 1  | // 启动读头                           |                   |    |
| 💣 添加新设备                           |       | 2  | "DB1".x_enable[0]                 | %DB1.DBX12.0      | 7  |
| 🔒 设备和网络                           |       | 3  | // 连接信号                           |                   |    |
| PLC_1 [CPU 315F-2 PN/00P]         |       | 4  | "DB1".x_conn[0]                   | %DB1.DBX2.0       | 7  |
| ■ 设备组态                            | 1     | 5  | #标签信号                             |                   |    |
| 2. 在线和诊断                          |       | 6  | "DB1".tag_online[0]               | %DB1.DBX0.0       | τ  |
| ▼ → 程序块                           |       | 7  | ∥读命令使能                            |                   |    |
| ▲ 添加新块                            |       | 8  | "DB1".Read[0]                     | %DB1.DBX10.0      | 7  |
| COMM_FLT [OB87]                   |       | 9  | //写命令使能                           |                   |    |
|                                   |       | 10 | "DB1".Write[0]                    | %DB1.DBX26.0      | 7  |
| I/O_FLT2 [OB83]                   |       | 11 | // 起始地址                           |                   |    |
| - Uni- (001)                      |       | 17 | "DP1" w adds[0]                   | 0.001 00141264    |    |

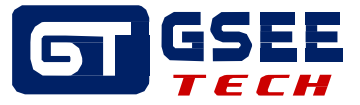

#### 5.1 写命令调试

- 1) 修改 x\_enable 的值为"TRUE",若读头正常连接,x\_conn 的值会变为"TRUE";
- 2) 将标签靠近读头,tag\_online 信号会变为"TRUE";
- 3) 修改数据长度 b\_len 的值为"7";
- 4) 起始地址 w\_addr 不输入, 默认为 0;
- 5)在Write\_RFID\_Buffer\_0[0~7]中,分别输入1,2,3,4,5,6,7。如图下图所示;
- 6)修改 x\_Write 的值为"TRUE";
- 7) 写入数据完成。

| <b>1</b> | 🥐 🛛                    | 🔊 🇓 🍠 🐔 🌮 🖺 🕾                             |              |                 |         |       |       |     |
|----------|------------------------|-------------------------------------------|--------------|-----------------|---------|-------|-------|-----|
|          | i                      | 名称                                        | 地址           | 显示格式            | 监视值     | 修改值   | 9     | 222 |
| 1        | // 启动读                 | <b>契</b> 头                                |              |                 |         |       |       |     |
| 2        |                        | "DB1".x_enable[0]                         | %DB1.DBX12.0 | 布尔型             | TRUE    | TRUE  | 🗹 🔼   |     |
| З        | #连接條                   | 言号                                        |              |                 |         |       |       |     |
| 4        |                        | "DB1".x_conn[0]                           | %DB1.DBX2.0  | 布尔型             | TRUE    |       |       |     |
| 5        | #标签@                   | 言号 二十二十二十二十二十二十二十二十二十二十二十二十二十二十二十二十二十二十二十 |              |                 |         |       |       |     |
| 6        |                        | "DB1".tag_online[0]                       | %DB1.DBX0.0  | 布尔型             | TRUE    | FALSE |       |     |
| 7        | ∥读命令                   | 〉使能                                       |              |                 |         |       |       |     |
| 8        |                        | "DB1".Read[0]                             | %DB1.DBX10.0 | 布尔型             | FALSE   | FALSE | 🗹 🔼   |     |
| 9        | 写命令                    | ☆使能                                       |              |                 |         | J     |       |     |
| 10       |                        | "DB1".Write[0]                            | %DB1.DBX26.0 | 布尔型             | TRUE    | TRUE  | 🗹 🚹   |     |
| 11       | // 起始地                 | 也址                                        |              |                 |         |       | _     |     |
| 12       |                        | "DB1".w_addr[0]                           | %DB1.DBW1364 | 十六进制            | 16#0000 |       |       |     |
| 13       | // 数据也                 | 5度                                        |              |                 |         |       | _     |     |
| 14       |                        | "DB1".b_len[0]                            | %DB1.DBB22   | 十六进制            | 16#07   | 16#07 | M 🛃   |     |
| 15       | 写入数                    | 刘据<br>                                    |              | 1.5.50.4.1      |         |       |       |     |
| 16       |                        | "DB1".Write_Buffer_0[0]                   | %DB1.DBB34   | 十六进制            | 16#01   | 16#01 |       |     |
| 17       |                        | "DB1".Write_Buffer_0[1]                   | %DB1.DBB35   | 十六进制            | 16#02   | 16#02 |       |     |
| 18       |                        | "DB1".Write_Buffer_0[2]                   | %DB1.DBB36   | 十六进制            | 16#03   | 16#03 |       |     |
| 19       |                        | "DB1".Write_Buffer_0[3]                   | %DB1.DBB37   | 十六进制            | 16#04   | 16#04 | M 🛃 🔺 |     |
| 20       |                        | "DB1".Write_Buffer_0[4]                   | %DB1.DBB38   | 十六进制            | 16#05   | 16#05 | · 🛃 🔺 |     |
| 21       |                        | "DB1".Write_Buffer_0[5]                   | %DB1.DBB39   | 十六进制            | 16#06   | 16#06 |       |     |
| 22       |                        | "DB1".Write_Buffer_0[6]                   | %DB1.DBB40   | 十六进制            | 16#07   | 16#07 |       |     |
| 23       |                        | DB1".Write_Buffer_0[7]                    | %DB1.DBB41   | 十六进制            | 16#00   |       |       |     |
| 24       |                        | "DB1".Write_Buffer_0[8]                   | %DB1.DBB42   | 十六进制            | 16#00   |       |       |     |
| 25       |                        | "DB1".Write_Buffer_0[9]                   | %DB1.DBB43   | 十六进制            | 16#00   |       |       |     |
| 26       | // 读面迷                 | が据<br>DBIWrite_Buffer_0[119]              | %DB1.DBB153  | 十六进制            | 16#00   |       |       |     |
| 28       | ** <del>65,4</del> 2.5 | "DB1" Read Buffer O(O)                    | %DB1 DB8514  | 十六进制            | 16#05   |       |       |     |
| 20       |                        | "DB1" Read Buffer O[1]                    | %DB1 DBB515  | 十六进制            | 16#05   |       |       |     |
| 30       |                        | "DB1" Read Buffer 0[2]                    | %DB1 DB8516  | 十六进制            | 16#05   |       |       |     |
| 31       |                        | "DB1" Read Buffer 0[3]                    | %DB1 DBB517  | 十六进制            | 16#05   |       |       |     |
| 32       |                        | "DB1".Read Buffer 0[4]                    | %DB1.DBB518  | 十六讲制            | 16#05   |       |       |     |
| 33       |                        | "DB1" Read Buffer 0[5]                    | %DB1 DB8519  | 十六讲制            | 16#05   |       |       |     |
| 34       |                        | "DB1" Read Buffer 0[6]                    | %DB1 DB8520  | 十六讲制            | 16#05   |       |       |     |
| 35       |                        | "DB1".Read Buffer 0[7]                    | %DB1.DBB521  | 十六讲制            | 16#00   |       |       |     |
| 20       |                        | "DD1" D 0.01                              | 0001 000500  | 1 <u>2</u> 2##1 | 16400   |       |       |     |

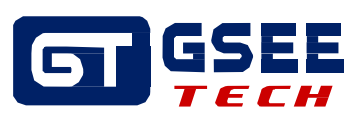

#### 5.2 读命令调试

- 1) 修改 x\_enable 的值为"TRUE",若读头正常连接,x\_conn 的值会变为"TRUE";
- 2) 将标签靠近读头,tag\_online 信号会变为"TRUE";
- 3) 修改数据长度 b\_len 的值为"7";
- 4) 起始地址 w\_addr 不输入, 默认为 0;
- 5) 修改 x\_Read 的值为"TRUE";
- 6)在 Read\_RFID\_Buffer\_0[0~7]中,查看读出的数据。如图下图所示

7) 读取数据完成, (读取的数据与之前写入的数据对比正确匹配)。

| <b>1</b> | 2            | ን 🗓 🐬 🐔 🛷 🚏 ግ           |              |                                   |         |       |              |          |
|----------|--------------|-------------------------|--------------|-----------------------------------|---------|-------|--------------|----------|
|          | i            | 名称                      | 地址           | 显示格式                              | 监视值     | 修改值   | 9            | 3        |
| 1        | 启动读          | 決                       |              |                                   |         |       |              |          |
| 2        |              | "DB1".x_enable[0]       | %DB1.DBX12.0 | 布尔型                               | TRUE    | TRUE  | $\checkmark$ | 1        |
| З        | # 连接信        | 号                       |              |                                   |         |       |              |          |
| 4        |              | "DB1".x_conn[0]         | %DB1.DBX2.0  | 布尔型                               | TRUE    |       |              |          |
| 5        | #标签信         | 号                       |              |                                   |         |       |              |          |
| 6        |              | "DB1".tag_online[0]     | %DB1.DBX0.0  | 布尔型                               | TRUE    | FALSE |              |          |
| 7        | //读命令        | ≻使能                     |              |                                   |         |       | _            |          |
| 8        |              | "DB1".Read[0]           | %DB1.DBX10.0 | 布尔型                               | TRUE    | TRUE  | <b></b>      | 1        |
| 9        | 写命令          | *使能                     |              |                                   |         |       | _            |          |
| 10       |              | "DB1".Write[0]          | %DB1.DBX26.0 | 布尔型                               | FALSE   | FALSE | <b>~</b>     | 4        |
| 11       | // 起始地       | <u></u> 址               |              |                                   |         |       | _            |          |
| 12       | and the last | "DB1".w_addr[0]         | %DB1.DBW1364 | 十六进制                              | 16#0000 |       |              |          |
| 13       | #数据长         |                         |              | 1.5.544.1                         |         |       |              |          |
| 14       |              | "DB1".b_len[0]          | %DB1.DBB22   | 十六进制                              | 16#07   | 16#07 |              | 4        |
| 15       | #与人数         |                         |              | 1.5.5444.1                        |         |       |              |          |
| 16       |              | "DB1".Write_Buffer_0[0] | %DB1.DBB34   | 十六进制                              | 16#01   | 16#01 |              | 4        |
| 17       |              | "DB1".Write_Buffer_0[1] | %DB1.DBB35   | 十六进制                              | 16#02   | 16#02 |              | 4        |
| 18       |              | "DB1".Write_Buffer_0[2] | %DB1.DBB36   | 十六进制                              | 16#03   | 16#03 |              | 4        |
| 19       |              | "DB1".Write_Buffer_0[3] | 沃的数据 -       | 十六进制                              | 16#04   | 16#04 |              | 4        |
| 20       |              | DB1                     | %DB1.DBB38   | 十六进制                              | 16#05   | 16#05 |              | 4        |
| 21       |              | DB1 .write_Buffer_0[5]  | %DB1.DBB39   | 十六进制                              | 16#05   | 16#05 |              | 4        |
| 22       |              | DB1 .Write_Buffer_0[6]  | %DB1.DB840   | 十六进制                              | 16#07   | 16#07 |              | <b>A</b> |
| 20       |              | "DB1".Write_Buffer_0[7] | %DB1.DBB41   | 十八进 <b>制</b><br>上 <del>上</del> 进制 | 16#00   |       |              |          |
| 24       |              | DB1 .Write_Buffer_0[8]  | %DB1.DB842   | 十八进制                              | 16#00   |       |              |          |
| 20       |              | "DB1".Write_Buller_0[9] | %DB1.DB545   | 十八世前<br>上午进制                      | 16#00   |       |              |          |
| 27       | //读取数        | r据                      | 2001.000133  | 十八、建筑                             | 10#00   |       |              |          |
| 28       |              | "DB1".Read Buffer O(O)  | %DB1.DBB514  | 十六讲制                              | 16#01   |       |              |          |
| 29       |              | "DB1".Read Buffer O[1]  | %DB1.DBB515  | 十六进制                              | 16#02   |       | Ä            |          |
| 30       |              | "DB1".Read Buffer 0[2]  | %DB1.DBB516  | 十六进制                              | 16#03   |       | Ä            |          |
| 31       |              | "DB1".Read_Buffer_0[3]  | %DB1.DBB517  | 十六进制                              | 16#04   |       |              |          |
| 32       |              | "DB1".Read_Buffer_0[4]  | %DB1.DBB518  | 十六进制                              | 16#05   |       |              |          |
| 33       |              | "DB1".Read_Buffer_0[5]  | 品的数据 -       | 十六进制                              | 16#06   |       |              |          |
| 34       |              | "DB1".Read_Buffer_0[6]  | %DB1.DBB520  | 十六进制                              | 16#07   |       |              |          |
| 35       |              | "DB1".Read_Buffer_0[7]  | %DB1.DBB521  | 十六进制                              | 16#00   |       |              |          |
| 20       |              | "DD1" Dead D. # 0[0]    | 00001-000500 | 1 <u>-&gt; -&gt;++ ab-1</u>       | 16400   |       |              |          |

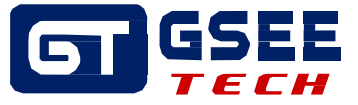

## 6 数字量 IO 6.1接口介绍

I/O 点数:8 通道输入/输出形式:自适应
(PNP) 开关量输入电平:VH=12~24V,VL=0~7V
开关量输入输出信号频率<=250Hz 开关量输出电</li>
流 Imax<=0.7A(每通道)</li>
I/O 接口:M12-5 孔座,每接口为 1 路或者 2 路信号
I/O 通道均带有短路保护和故障灯提示

## 管脚定义

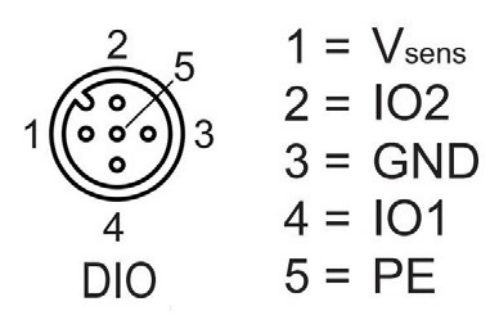

管脚定义

| 管脚   | 符号    | 描述      |
|------|-------|---------|
| Pin1 | Vsens | 传感器供电正极 |
| Pin2 | 102   | 输入输出 IO |
| Pin3 | GND   | 传感器供电负极 |
| Pin4 | 101   | 输入输出 IO |
| Pin5 | PE    | 屏蔽      |

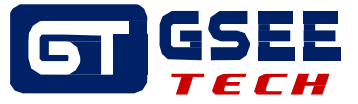

### 接线示意图

M12 x 1输入

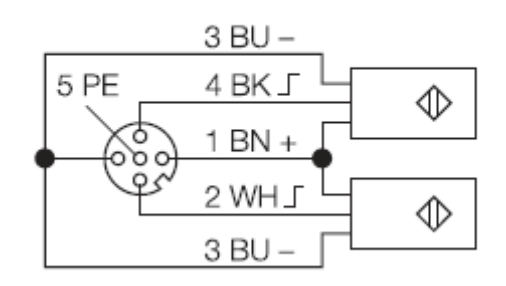

输入示意图

M12 x 1输出IO

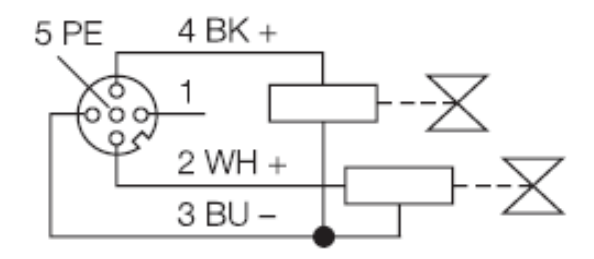

输出示意图